## 山东体育学院

## 微信缴费平台报名缴费指南

第一步:关注山东体育学院财务处微信公众号,可微信扫描二维码 关注或微信内"添加朋友-公众号-山东体育学院财务处"搜索并关注 "山东山东体育学院财务处"微信公众号(已关注的扫码进入或直接 进入公众号即可继续下一步)。

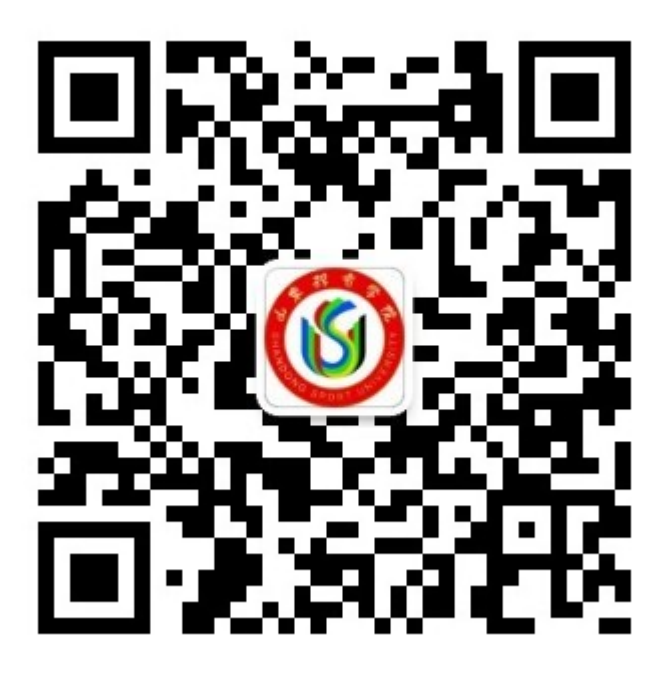

**第二步**:进入平台页面后,点击"智慧缴费"选项进入缴费平台 页面,输入账号(账号为学号)、密码完成缴费平台登录。

第三步:点击"报名服务"---报名缴费项目(例如"全国大学
生英语竞赛")-确认学生姓名并完善信息(选择所在校区)---保存
后转至"详情"页面---"立即申请"并在第一时间完成报名费缴纳
(特别说明:完成报名申请后10分钟内未完成报名费缴费的自动取

消报名信息)。

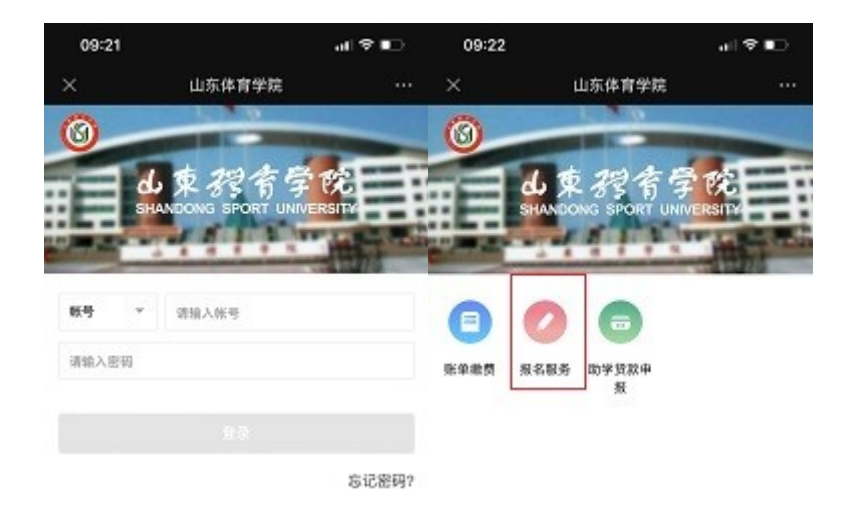

| 12 2010 20 |          | (II)<br>ten |
|------------|----------|-------------|
|            | < >      |             |
|            | TE DUM R |             |

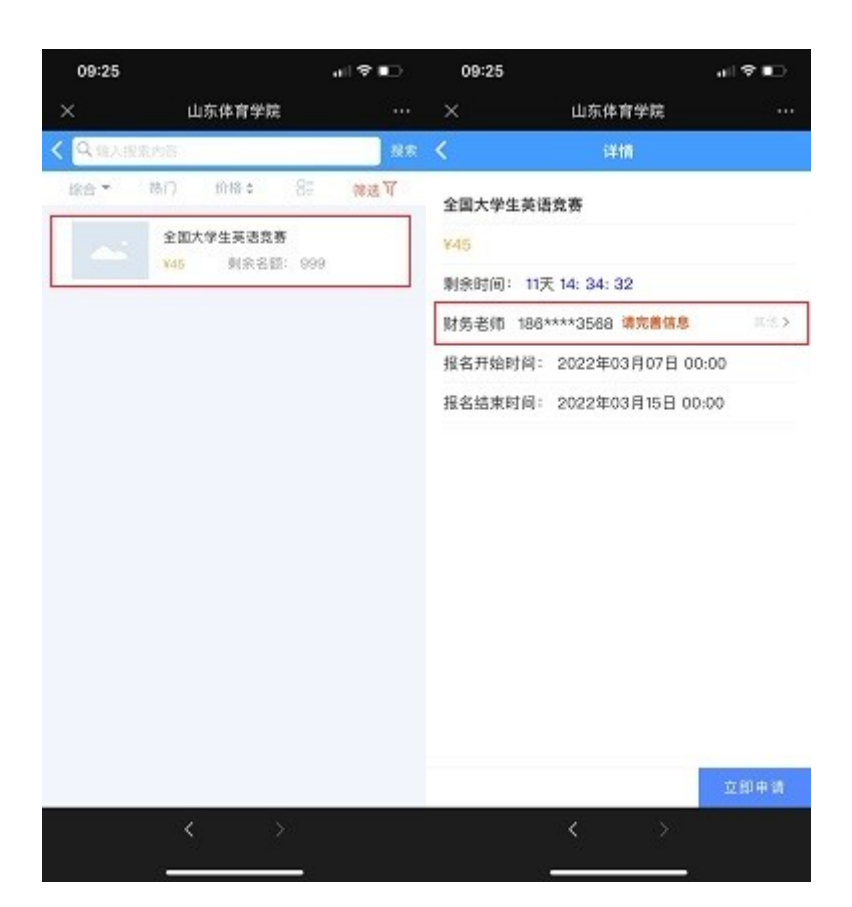

| 09:25   |        | al 🗢 📭 | 09:25   |                | al 🗢 🗈   |
|---------|--------|--------|---------|----------------|----------|
| ×       | 山东体育学院 |        | ×       | 山东体育学院         |          |
| <       | 编辑联系人  |        | <       | 编辑联系人          |          |
| 校区(参填): |        | 请选择 👻  | 检查(参辑): |                | 1813.H + |
|         | 保存     |        |         |                |          |
|         |        |        |         | 校区(必填):        |          |
|         |        |        |         | 爾這样            | ~        |
|         |        |        |         | 济南校区<br>日明校区   |          |
|         |        |        |         | 和1前 <b>强</b> 连 |          |
|         |        |        |         |                |          |
|         |        |        |         |                |          |
|         |        |        |         |                |          |
|         | - X    |        |         |                |          |
|         |        |        |         |                |          |

| 09:26  |        | at 오 📭 | 09:26  |                  | al 🕈 🗈            |
|--------|--------|--------|--------|------------------|-------------------|
| ×      | 山东体育学院 |        | ×      | 山东体育学院           |                   |
| <      | 编辑联系人  |        | <      | 详情               |                   |
| 校区(委编) |        | 济南位区 - | 全国大学生  | 英语竞赛             |                   |
|        | 保存     |        | ¥45    |                  |                   |
|        |        |        | 剩余时间:  | 11天 14: 33: 15   |                   |
|        |        |        | 财务老师 1 | 86****3568       | 11.45 <b>&gt;</b> |
|        |        |        | 报名开始时间 | 间: 2022年03月07日(  | 00:00             |
|        |        |        | 报名结束时间 | 间: 2022年03月15日 0 | 0:00              |

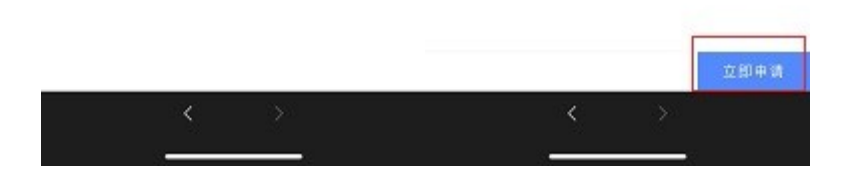